## ログインパスワードの変更について

## 【ログインパスワードのロック解除】のお手続き後に操作を行ってください。

富士信用金庫のホームページにアクセスします。

(1) WEB-FB サービスの**《ログイン》**をクリックします。

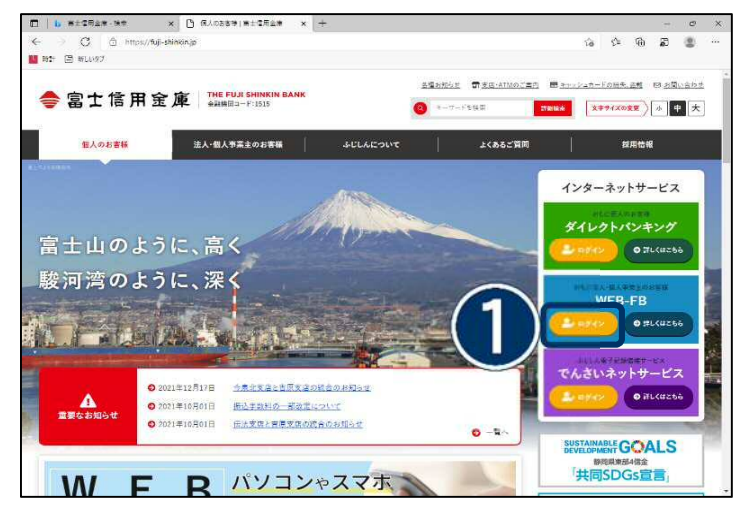

文字サイズ 伝導 拡大 回ったときは ピ

AULANEB-FB

《電子証明書ログイン》をクリックします。

 $(\mathbf{2})$ 

③電子証明書を選択し、ログインパスワード欄 に「取引規制解除 パスワード変更依頼書」に 記入した**仮パスワード**を入力します。

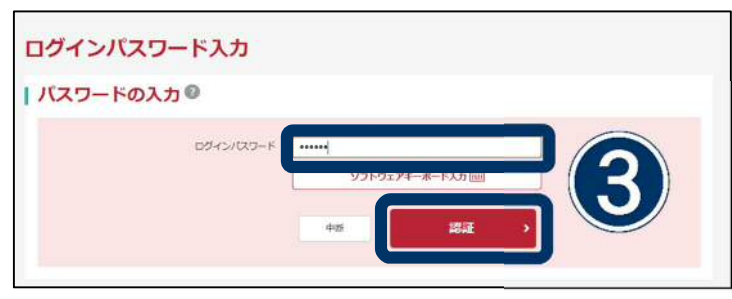

④ 現ログインパスワード欄には仮パスワード
を入力します。

新ログインパスワードには**今後使用してい** ただくログインパスワードを入力します。

⑤ 《実行》をクリックします。

以上でログインパスワードの変更は完了となり ます。

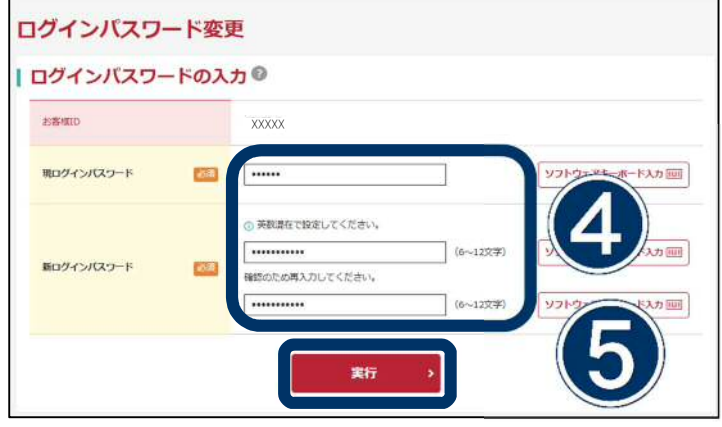